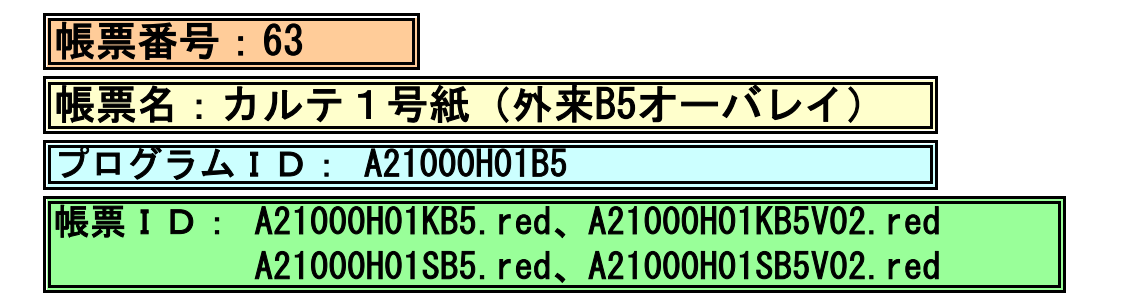

(1) プログラムの概要

B5縦サイズの汎用外来用紙にオーバレイで印刷します。

- (2) インストール手順
- [03 プログラム更新]-[F4 プラグイン]よりインストールを行います。
   ※日レセ クラウド版をご利用の場合は、「マスターメニュー」の[プラグイン]より インストールを行います。
- 2. [プラグイン]画面にて、プログラム名"オリジナル帳票"を選択し、 「組込」ボタンをクリックします。
- 3. "オリジナル帳票"の"インストール済み"欄に「O」が表示されたらインストール完了です。
- プログラムオプションを設定します。
   「01 医事業務」-「91 マスタ登録」-「101 システム管理マスタ」 「1910 プログラムオプション情報」を選択します。
   プログラム名を選択します。
   オプション説明を参照しオプション内容を入力します。
   設定内容が正しいことを確認し登録します。
- 5. システムを再起動します。
- (3) プログラム IDの登録

「01 医事業務」、「91 マスタ登録」、「101 システム管理マスタ」に移動してください。 「1031 出力先プリンタ割り当て情報」に対して以下のプログラム登録の処理を行います。 ・プログラム登録設定情報 「外来」

帳票名 :診療録(カルテ1号紙)
 プリンタ名 :任意に設定
 標準プログラム名 :0RCHC01
 独自開発プログラム名 :A21000H01B5
 ※上記の入力を行った後に独自開発プログラム入力フィールド右横の

プログラムチェックボタンを必ずクリックして下さい。